## **ESupport Note**

## Reset the EM120 module settings

- Download and run the application which resets the EM120 module settings back to their Trimble factory settings. This file may be sent externally to dealers / end users.
  - Download the <u>CirronetReset</u> executable file to the TSC7.
  - Attach the EM120 module to the TSC7.
  - Double tap the executable file to launch it.
  - A dialog box will appear after a few seconds when the reset is complete:

| EM120 5 | Site Radio Information                                                        | × |
|---------|-------------------------------------------------------------------------------|---|
| 1       | Serial Number 365878<br>Please remove and reattach<br>the module before using |   |
|         | ОК                                                                            |   |

• If the executable file is ran again before the module is removed and reattached, you may get the following message:

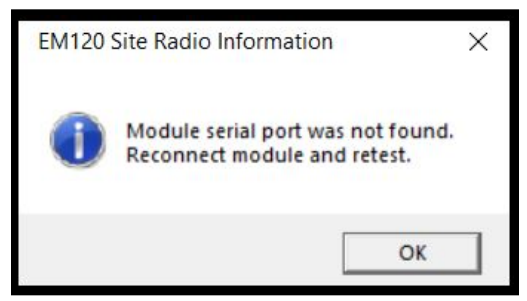

- Remove the EM120 module and reattach to the TSC7.
- Attempt to connect to the Total Station again.